## 1. Click on www.uniroma1.it

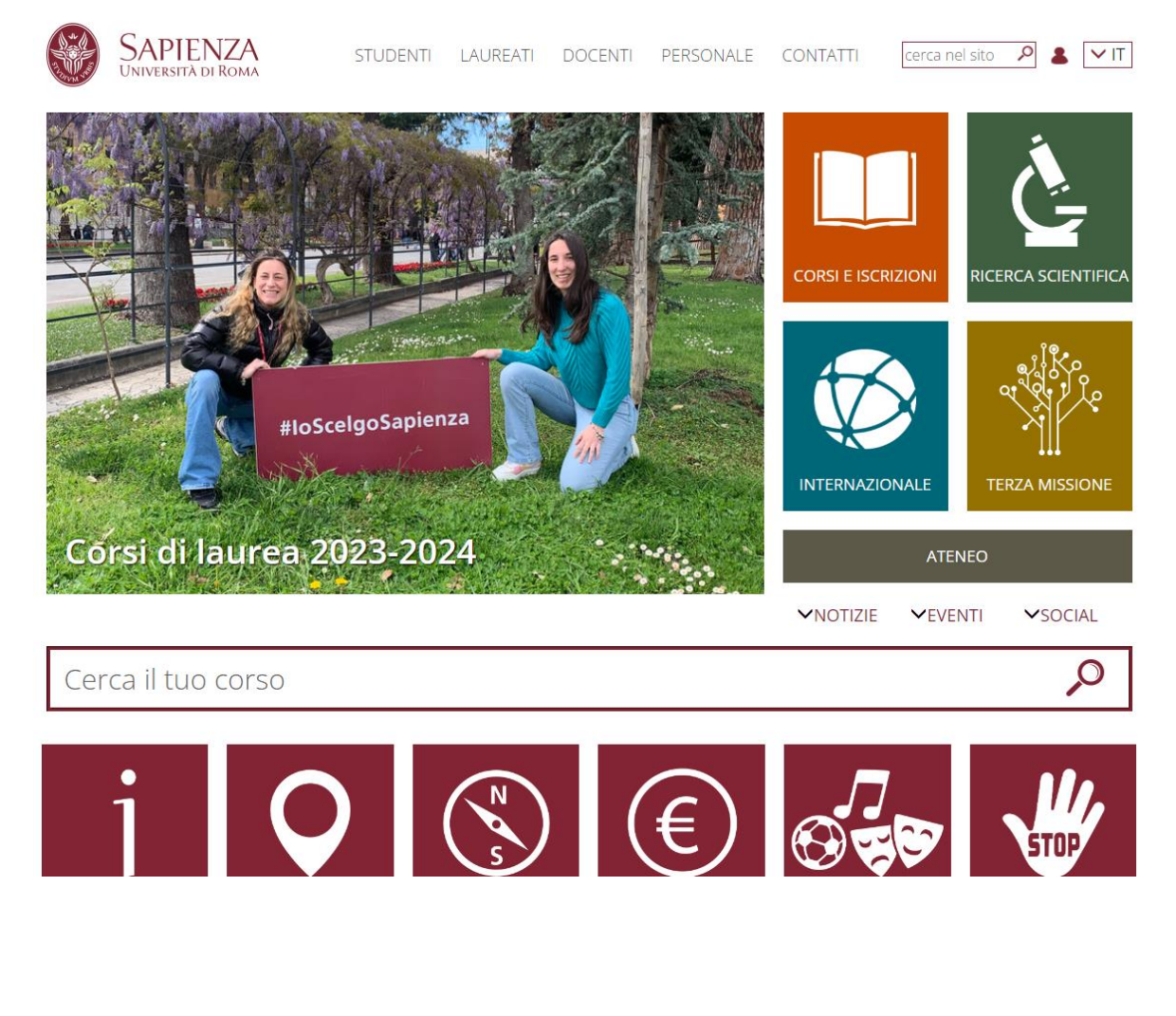

2. Scroll down and click on PAGOPA:

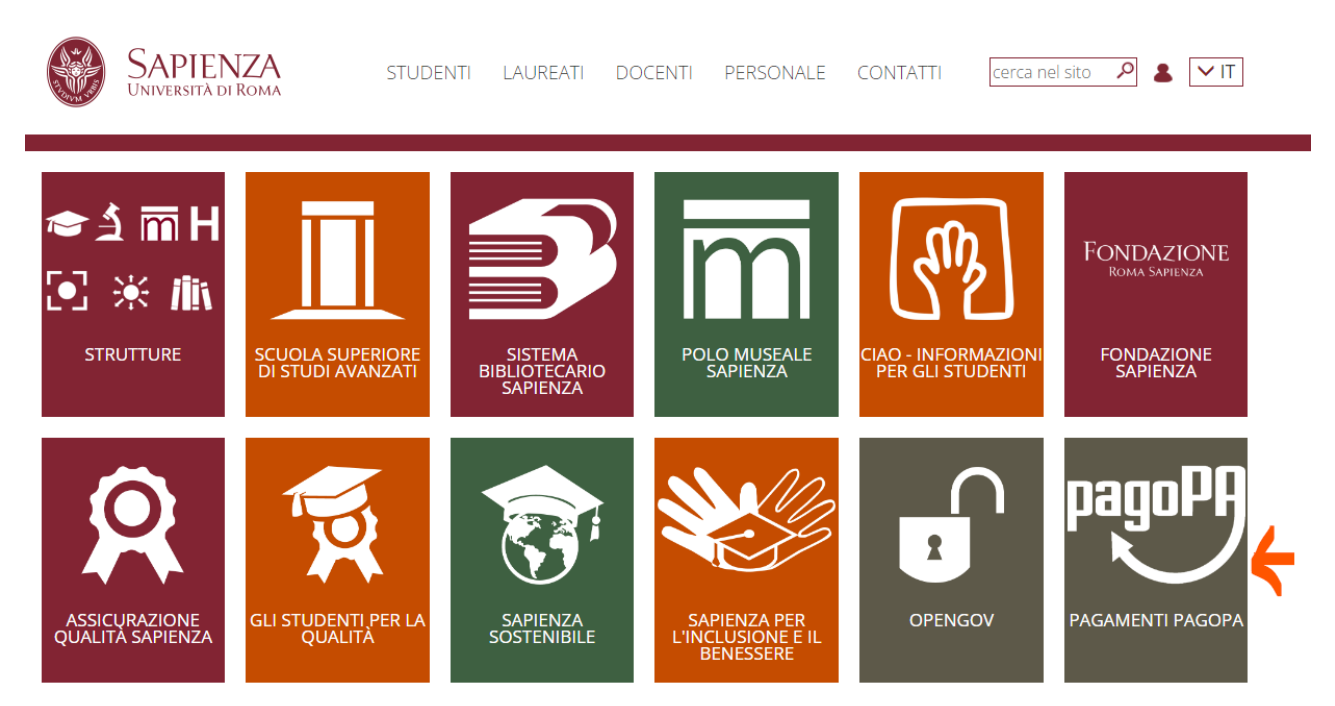

3. Click on PAGAMENTO SPONTANEO:

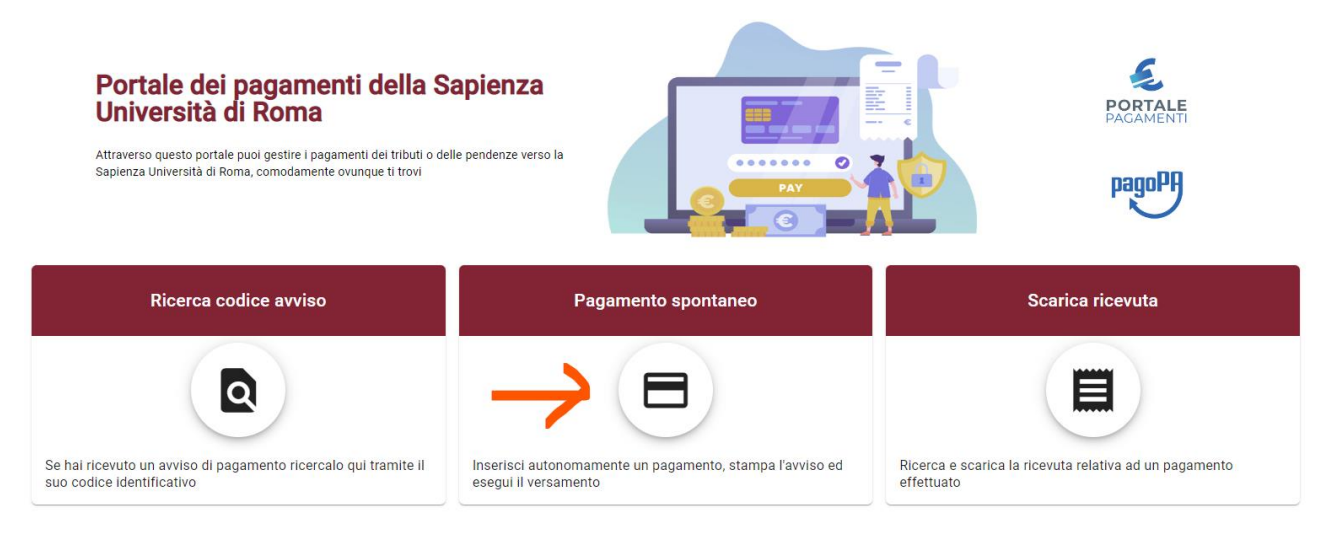

4. Choose RESTITUZIONE BORSE EXTRA-UE:

## Restituzione altre borse di studio

## Restituzione borse Erasmus UE

Restituzione borse Extra-UE

Restituzione spese per missioni

5. Fill in the form with your personal data and as a reason for the payment choose **RESTITUZIONE ACCORDI BILATERALI/OVERSEAS**:

| • |
|---|
|   |
|   |
|   |
|   |
|   |

## And under the section *CAUSALE*, write: **RESTITUZIONE TRANCHE**. Then flag the privacy information:

Restituzione borse di studio

| Ragione Sociale/Cognome Nome *<br>Rossi Mario                                    |                   | Codice fiscale / P.IVA *<br>RSSMRA00A01H501C |                       | Anonimo             |
|----------------------------------------------------------------------------------|-------------------|----------------------------------------------|-----------------------|---------------------|
| Nazione<br>Italy                                                                 | Provincia<br>Roma | •                                            | Località<br>Roma      |                     |
| Indirizzo<br>Piazzale Aldo Moro                                                  | Civico<br>5       |                                              | CAP<br>00185          |                     |
| E-Mail<br>mario.rossi@gmail.com                                                  | Telefono          |                                              | Cellulare             |                     |
| Motivo Pagamento *<br>Restituzione borse erasmus                                 | *                 | Causale<br>Restituzione quota tranche        |                       |                     |
| Importo Totale * Dichiaro di aver preso visione € Dichiaro di aver preso visione |                   |                                              |                       | $\checkmark$        |
| ← Torna Indietro                                                                 |                   |                                              | 🖶 Avviso di Pagamento | Pagamento Immediato |

- 6. Now you can:
  - a. Download the payment slip (red arrow) and pay in a bank office

OR

b. Pay directly online (blue arrow).